## **COMO CAMBIAR O CONTRASINAL DA AULA VIRTUAL:**

1. Acceder co noso nome de usuario e contrasinal:

| NAVEGACIÓN                                       |                 | Cursos                              |                   | Aula virtual do     |          |                 |              |          |          |     |
|--------------------------------------------------|-----------------|-------------------------------------|-------------------|---------------------|----------|-----------------|--------------|----------|----------|-----|
| inicio<br>➡ Noticias do sitio<br>▶ Cursos        |                 | ✓ Contraer todo                     |                   | CEIP Manuel Respino |          |                 |              |          |          |     |
|                                                  |                 | ~ 1º PRIMARIA                       |                   |                     | (ir a we | olira           | galeria      | 1        |          |     |
| IENÚ PRINCIPAL                                   | - 4             | D MATEMÁTICAS                       | ÚLTIMAS           | NOT                 | CIAS     |                 |              |          |          | - < |
| Noticias do sitio                                | 💱 LINGUA GALEGA | (Ningunha nova foi aínda comentada) |                   |                     |          |                 |              |          |          |     |
| CCE80                                            |                 | 💱 LINGUA CASTELÁ                    | CALENDARIO        |                     |          |                 |              |          |          |     |
| Nome de usuario                                  |                 | 💱 CIENCIAS DA NATUREZA              | •                 |                     | Nov      | ember           | 2020         |          |          |     |
|                                                  |                 | CIENCIAS SOCIAIS                    | <b>dom</b><br>1   | 2                   | mar<br>3 | 4               | 5            | 6        | 7        |     |
| Contrasinal                                      |                 | C ENGLISH                           | 8<br>15           | 9<br>10             | 10<br>17 | 11<br>18        | 12<br>19     | 13<br>20 | 14<br>21 |     |
| Lembrar o nome de usuario                        |                 | O ARTS                              | 22<br>29          | 23<br>30            | 24       | 25              | 28           | 27       | 28       |     |
| Acceder                                          |                 | D MÚSICA                            |                   |                     |          |                 |              |          |          |     |
| Crear unha nova conta<br>Esqueceu o contrasinal? |                 | 💱 RELIXIÓN                          | USUARIO           | S CO                | NECT.    | ADOS<br>s 5 mir | i<br>utos: 2 | 9        |          | - 4 |
|                                                  |                 | VALORES                             | Axel Calvo Blanco |                     |          |                 |              |          |          |     |
|                                                  |                 | C EDUCACIÓN FÍSICA                  |                   |                     |          |                 |              |          |          |     |
|                                                  |                 |                                     |                   |                     |          |                 |              |          |          |     |

2. Na parte superior dereita, ao lado do noso nome, desplegamos a frecha e

|                                                                                 |                                           | 🖪 🔎 Admin A                                                                                                    | dmin 🤱 👻            |
|---------------------------------------------------------------------------------|-------------------------------------------|----------------------------------------------------------------------------------------------------|---------------------|
| Admin Admin                                                                     |                                           | Dereset                                                                                                    | er esta pávioa      |
|                                                                                 |                                           | Personaliza                                                                                                    | и села рахита       |
| AVEGACIÓN EX<br>Inel de control<br>Inicio do siño<br>Páxinas do sitio<br>Cursos | VISTA XERAL DE CURSI<br>Cronograma Cursos | OS EIG FICHEIROS PRIVADOS DO USUARIO<br>Non hai ficheiros dispolíties<br>Ordenar por datas Ordenar por cursos                                                                                                    |                     |
| MINISTRACIÓN                                                                    |                                           | ÚLTIMA S DISTINCIÓN S<br>Non ten distincións para presentar                                                                                                    | - <                 |
| Administración do sitio                                                         |                                           | CALENDARIO<br>A November 2020<br>dem Jun mar. mér. aox yen                                                                                                    | ) – C<br>b<br>sáb   |
|                                                                                 |                                           | Non hai actividades pendentes de entrega         1         2         3         4         5         6           Non hai actividades pendentes de entrega         5         9         10         11         12         13           15         16         17         16         19         20         22         23         24         25         29         27                                                                                                    | 7<br>14<br>21<br>28 |
|                                                                                 |                                           | PRÓXIMOS EVENTOS                                                                                                    |                     |
|                                                                                 |                                           | Non hai actividades próximas                                                                                                    |                     |
|                                                                                 |                                           | Non hai actividades próximas                                                                                                    |                     |
|                                                                                 |                                           | Admin Admin 2 -                                                                                                    |                     |
|                                                                                 |                                           | Admin Admin 2 -                                                                                                    |                     |
|                                                                                 |                                           | Admin Admin 2 •<br>Admin Admin 2 •<br>Admin Admin Admin 2 •<br>Admin Admin Admin 2 •<br>Admin Admin Admin 2 •<br>Admin Admin Admin 2 •<br>Admin Admin Admin 2 •<br>Admin Admin Admin Admin 2 •<br>Admin Admin Admin Admin Admin Admin Admin Admin Admin Admin Admin                                          |                     |
|                                                                                 |                                           | Admin Admin 2<br>Admin Admin 2<br>Admin Admin Admin 2<br>Admin Admin 2<br>Admin Admin Admin 2<br>Admin Admin Admin 2<br>Admin Admin Admin 2<br>Admin Admin Admin 2<br>Admin Admin Admin 2<br>Admin Admin Admin 2<br>Admin Admin Admin 2<br>Admin Admin Admin 2<br>Admin Admin      |                     |
|                                                                                 | - 1                                       | Admin Admin 2<br>Admin Admin 2<br>Admin Admin Admin 2<br>Admin Admin 2<br>Admin Admin 2 |                     |
|                                                                                 |                                           | Admin Admin 2<br>Admin Admin 2<br>Admin Admin Admin 2<br>Admin Admin 2<br>Admin Admin 2 |                     |
|                                                                                 |                                           | Admin Admin 2<br>Admin Admin 2<br>Admin Admin Admin 2<br>Admin Admin 2<br>Admin Admin 2 |                     |

picamos en "Preferencias"

3. Picamos en "Cambiar o contrasinal" en Preferencias – Contas de usuario

| Admin Adn                                                                 | nin |                                                                                                    |                                                                                |                                                                  |
|---------------------------------------------------------------------------|-----|----------------------------------------------------------------------------------------------------|--------------------------------------------------------------------------------|------------------------------------------------------------------|
| Panel de control                                                          |     |                                                                                                    |                                                                                |                                                                  |
| NAVEGACIÓN<br>Panel de control<br>= Inicio do sitio<br>> Páxinas do sitio |     | Preferencias<br>Conta de usuario                                                                                                    | Roles                                                                          | Blogs                                                            |
| Cursos                                                                    |     | Editar o perfil     Cambiar contrasinal     Idiuma améndia                                                                                                    | Tarefas de rol deste usuario     Permisos                                      | <ul> <li>Preferencias do blog</li> <li>Blogs externos</li> </ul> |
| ADMINISTRACIÓN  Administración do sitio Buse                              | car | <ul> <li>ialoma pretendo</li> <li>Preferencias do foro</li> <li>Preferencias do editor</li> <li>Preferencias do curso</li> <li>Preferencias de calendario</li> <li>Preferencias de alendario</li> <li>Preferencias de mensaxe</li> <li>Preferencias de notificación</li> </ul> | <ul> <li>Comprobar permisos</li> </ul>                                         | <ul> <li>Rexistrar un biog externo</li> </ul>                    |
|                                                                           |     | Insignias<br>= Xestionar as insignias<br>= Preferencias da insignia<br>= Configuración da mochila                                                                                                    |                                                                                |                                                                  |
|                                                                           |     | (]<br>Vosted                                                                                                    | ) Moodle Docs para esta páxina<br>le accedeu como Admin Admin (Saír)<br>Inicio |                                                                  |

4. Escribimos o contrasinal actual e, logo, dúas veces o contrasinal novo e picamos en "Gardar os cambios":

| Admin Admin                                                              |        |                                                                               |  |  |  |  |
|--------------------------------------------------------------------------|--------|-------------------------------------------------------------------------------|--|--|--|--|
| Panel de control 🕨 Preferencias 🕨 Conta de usuario 🕨 Cambiar contrasinal |        |                                                                               |  |  |  |  |
| NAVEGACIÓN                                                               | - <    | Cambiar contrasinal                                                           |  |  |  |  |
| Panel de control<br>= Inicio do sitio<br>> Páxinas do sitio<br>> Cursos  |        | Nome de usuario admin Contrasinal actual •                                    |  |  |  |  |
| ADMINISTRACIÓN<br>Administración do sitio                                | Buscar | Novo contrasinal • Novo contrasinal (de novo) •                               |  |  |  |  |
|                                                                          |        | Caritar os cambios Cancelar                                                   |  |  |  |  |
|                                                                          |        | Neste formulario hai campos obrigatorios marcados con +                       |  |  |  |  |
|                                                                          |        | Moodle Docs para esta páxina     Vostede acceno Admin Admin (Saír)     Initio |  |  |  |  |

5. Proceso rematado! Mellor apuntar nome de usuario e contrasinal para non esquecerse para a próxima vez que queiramos entrar.